## Rappel Comment imprimer un document PDF sur le site

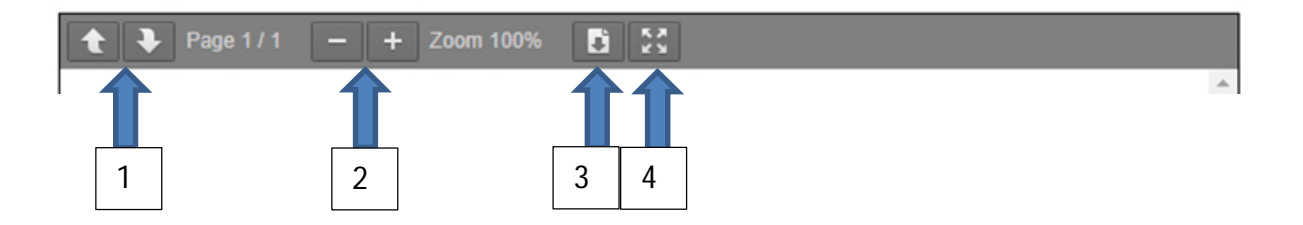

1 : Flèches pour changer de page (ex. : 1 vers 2 vers 3 et inverse).

- 2 : Touches + et pour augmenter le zoom (agrandir ou réduire la taille de la page)
- 3 : Touche pour télécharger le document PDF et pouvoir l'imprimer après ouverture.

4 : Touche pour agrandir au maximum seulement pour lecture sur le site.

<u>Nota</u> : Sur les tablettes ou smartphones à la lecture il s'afficher **voir en plein écran** cliqué dessus pour l'ouvrir